## サインはVGA ドライバのアンインストールの方法

サインはVGAは、まだ接続しないでください。

WindowsXP をご利用の場合は、Ver6.3 以上のドライバをご利用いただけます。 WindowsVista をご利用の場合は、Ver7.5 以上のドライバをご利用いただけます。

CDをパソコンに挿入します。アンインストールするカラーモデルのボタンをクリック してください。

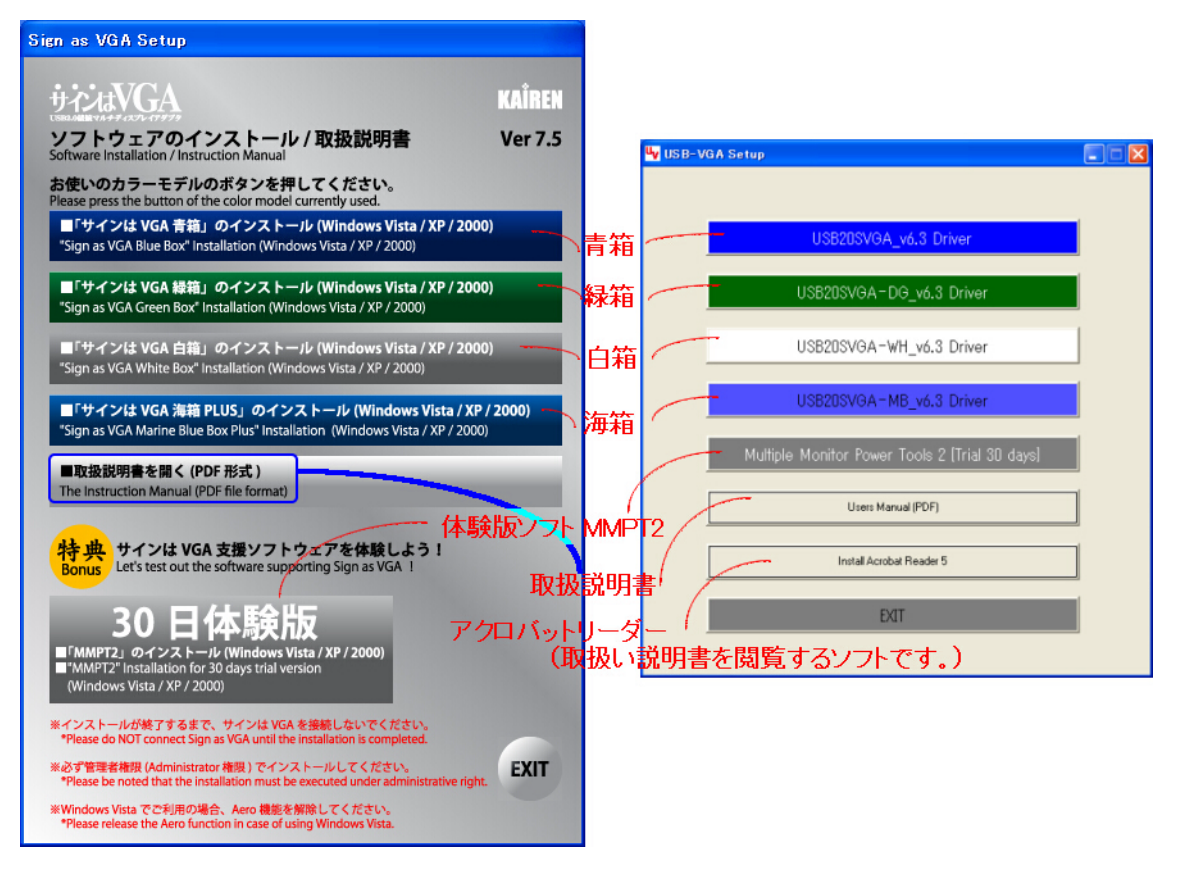

ドライバ CD をお持ちでない場合は、<u>http://www.kairen.co.jp</u>/からダウンロードしてご利用いただけます。

ダウンロードしたファイルは右クリックをして、「解凍」もしくは「すべて展開」を(左)ク リックして 解凍をする必要があります。解凍先のフォルダを開くと以下のファイルが収録 されております。

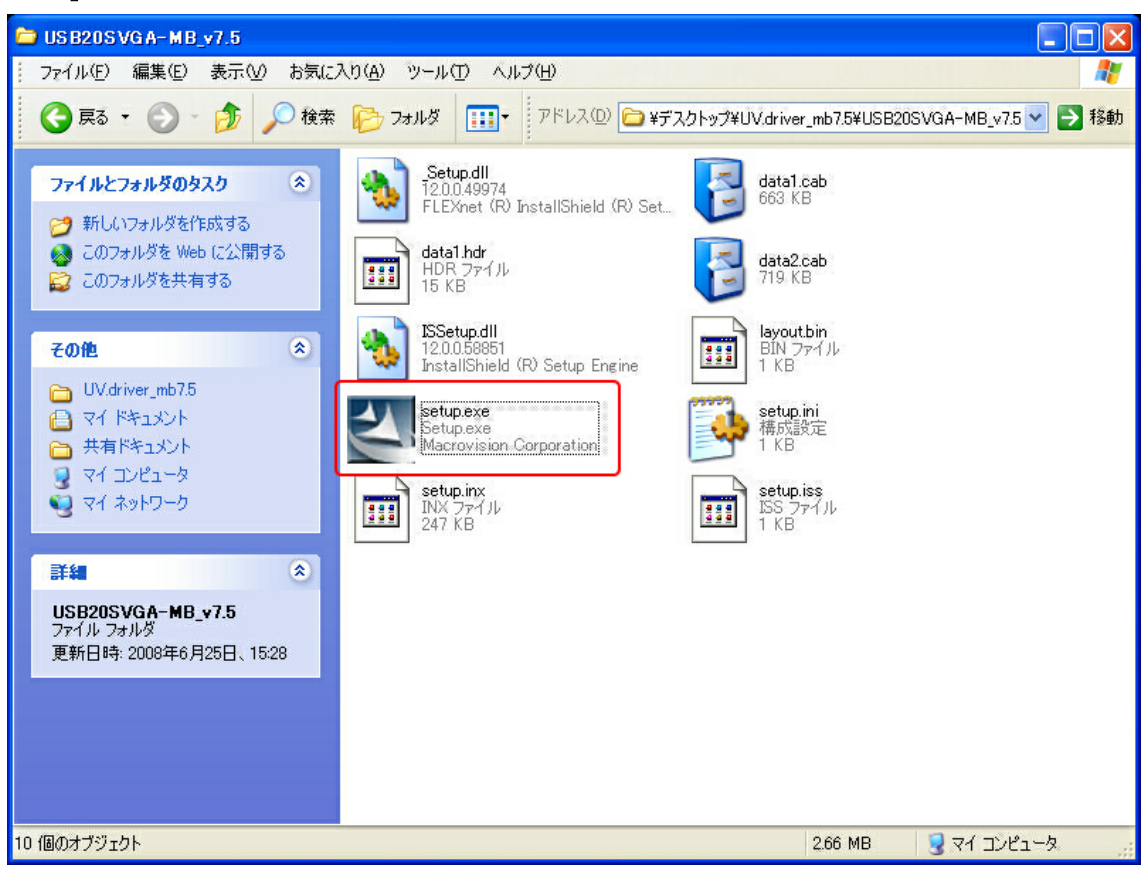

## Setup.exe を実行します。

アンインストールウィザードが開きます。

| 2 ISS 2.0 SVSA Adapter Driver Univestal                                                                                                    |                           |  |  |
|----------------------------------------------------------------------------------------------------|---------------------------|--|--|
| USB 2.0 SVGA Adapter 0920: Ver. 7.5(7.50.0625.0632) Driver Uninstall                                                                                                    |                           |  |  |
|                                                                                                    |                           |  |  |
|                                                                                                    |                           |  |  |
|                                                                                                    |                           |  |  |
|                                                                                                    |                           |  |  |
|                                                                                                    |                           |  |  |
|                                                                                                    |                           |  |  |
|                                                                                                    |                           |  |  |
|                                                                                                    |                           |  |  |
|                                                                                                    |                           |  |  |
|                                                                                                    |                           |  |  |
| 150.2.0 SV0A Adapter Driver Univertal                                                                                                    | ×                         |  |  |
| Setup Status                                                                                                    | Same of Same              |  |  |
|                                                                                                    |                           |  |  |
| USB 2.8 SVGA Adapter in cardigating your new relation.                                                                                                    |                           |  |  |
| The Approximation consistence of the second second s |                           |  |  |
| Uninstaling                                                                                                    |                           |  |  |
| C*WHDOWS?upten32/nch420.ox                                                                                                    |                           |  |  |
| (1000000                                                                                                    |                           |  |  |
| in a second second second second second second second second second second second second second second second s                                                                                                    |                           |  |  |
|                                                                                                    |                           |  |  |
|                                                                                                    |                           |  |  |
| i-staffried                                                                                                    |                           |  |  |
|                                                                                                    | Carcel                    |  |  |
|                                                                                                    |                           |  |  |
|                                                                                                    |                           |  |  |
|                                                                                                    |                           |  |  |
|                                                                                                    |                           |  |  |
|                                                                                                    |                           |  |  |
|                                                                                                    |                           |  |  |
|                                                                                                    |                           |  |  |
|                                                                                                    |                           |  |  |
|                                                                                                    |                           |  |  |
|                                                                                                    |                           |  |  |
|                                                                                                    |                           |  |  |
| C USB 2.0 SVSA Adapter Driver Univertal                                                                                                    |                           |  |  |
| 1000 4 0 01/01 1 Junton 0040, 10m 7 4 7 40 00 0416                                                                                                    | od the Data on Findential |  |  |
| USB 2.0 SVGA Anapter 0920:Ver.7.5(7.50.0625.0632) Driver Uninstall                                                                                                    |                           |  |  |

ドライバがインストールされている状態で、ソフトウェアを実行するとアンインストー ルをすることができます。

| USB 2.0 SVGA Adapter Driver Uninstall |                                                                                                    |  |
|---------------------------------------|----------------------------------------------------------------------------------------------------|--|
| Yes - 自動的<br>No - 後ほん                 | UR<br>C 再起動してください<br>OUR<br>で Yes, I want to restart my computer now.<br>ONo, I will restart my computer later.<br>Remove any disks from their drives, and then<br>click Finish to complete setup. |  |
|                                       | < Back Finish Cancel                                                                                                    |  |

ソフトウェアを終了させるために「Finish」ボタンをクリックします。

「Yes」を選択するとパソコンが自動的に再起動します。

もし、保存をしたい書類や、作業途中のアプリケーションがあるときは「No」ボタンをク リックし、保存作業を終えたら 必ずパソコンを再起動してください。

これでサインはVGAドライバアンインストールの終了です。お疲れ様でした。